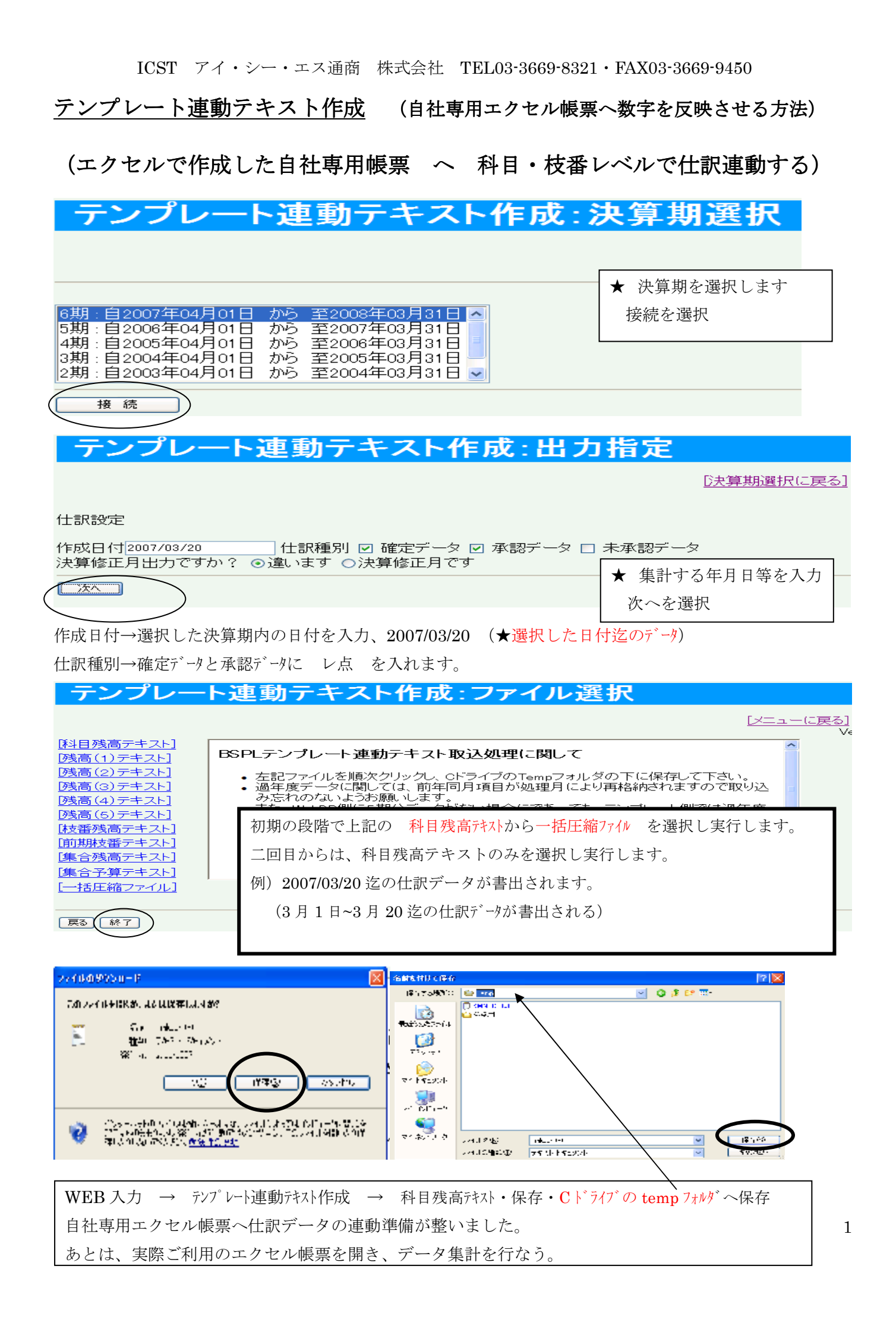

ICST アイ・シー・エス通商 株式会社 TEL03-3669-8321・FAX03-3669-9450

## エクセル帳票テンプレートサンプル

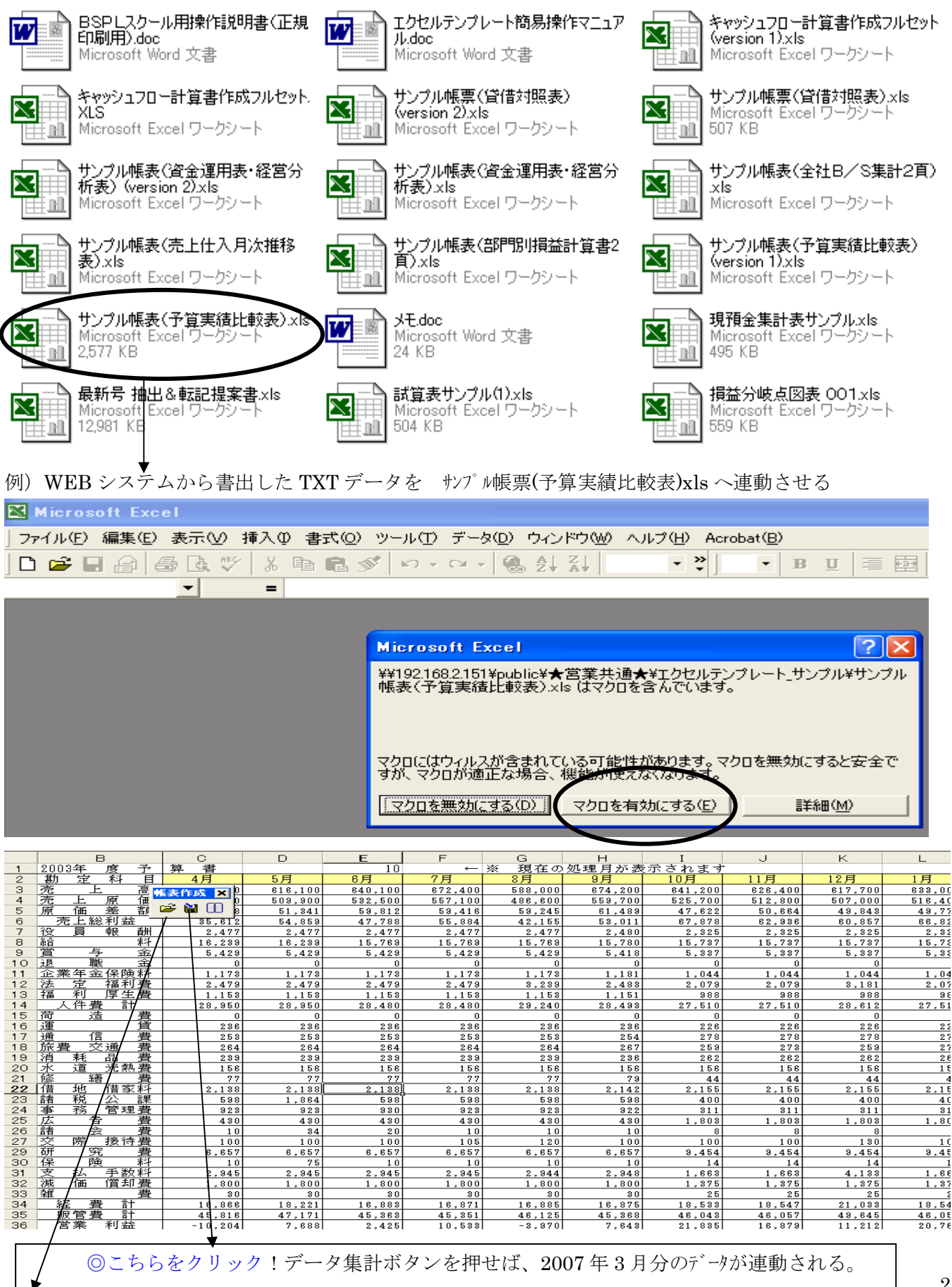

×WEB から連動させるパターンでなく、超財務システムプログラムから連動させるパターン。